Bedienungsanleitung

### Hier starten

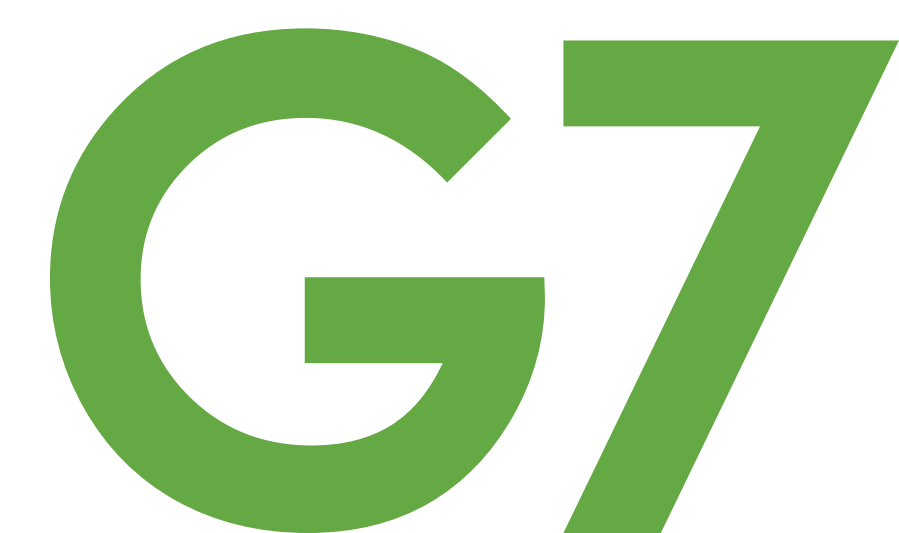

### G7-Grundlagen

G7 zeigt Ihre Glukosedaten auf Ihren Anzeigegeräten an.

## Inhalt der Sensorpackung

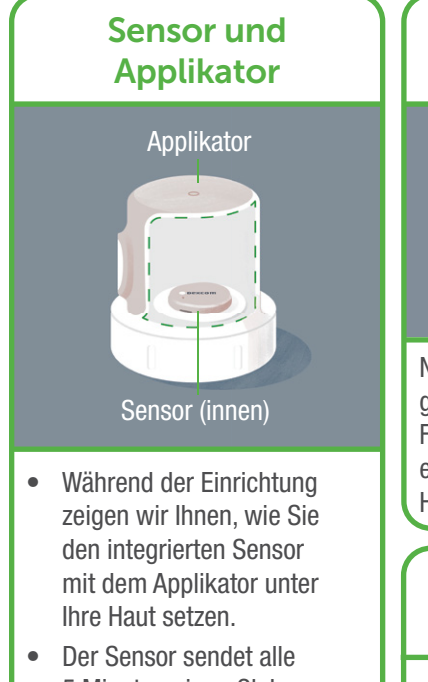

- 5 Minuten einen Glukose-Messwert an Ihr(e) Anzeigegerät(e).
- Der Sensor hält bis zu 10 Tage.

Nachdem Sie den Sensor gesetzt haben, können Sie das Fixierpflaster verwenden, um eine bessere Haltbarkeit auf der Haut zu erreichen.

**Fixierpflaster** 

#### Anweisungen

Verwenden Sie während der Einrichtung die Anweisungen zum Setzen des Sensors in der App oder im Paket des Fixierpflaster.

## G7-Grundlagen

G7 zeigt Ihre Glukosedaten auf Ihren Anzeigegeräten an.

## Welches Anzeigegerät richten Sie ein?

### App

Gehen Sie zum Abschnitt: Einrichten der App

### • Empfänger

Gehen Sie zum Abschnitt: Einrichten des Empfängers

### Sie können bis zu drei Anzeigegeräte verwenden

Holen Sie sich Ihre Glukosedaten auf Ihr Telefon oder Ihren Dexcom-Empfänger oder beides. Wenn Sie die App verwenden, können Sie auch Glukoseinformationen auf Ihrer Smartwatch abrufen.

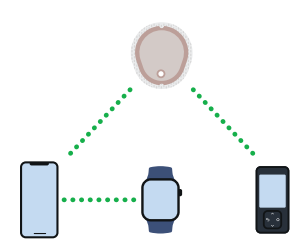

1 Smartphone 1 Smartwatch 1 Dexcom Empfänger

Die App oder der Empfänger sind möglicherweise nicht in allen Regionen verfügbar.

Informationen zu unterstützten Smartphones und Betriebssystemen finden Sie unter: **dexcom.com/compatibility** 

## Einrichten der App

### 1. Erste Schritte

Gehen Sie zum Apple App Store
oder Google Play Store, um die
Dexcom G7-App herunterzuladen.

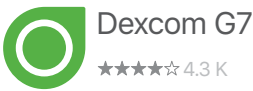

• Öffnen Sie die App.

• Melden Sie sich an oder erstellen Sie ein Konto.

Für die gesamte Einrichtung wird Internetzugang benötigt.

#### 2. Einrichtung

- Folgen Sie den Anweisungen der App, um die App einzurichten.
- Für Anweisungen zum Setzen des Sensors folgen Sie der Anleitung in der App oder im Abschnitt *Setzen des Sensors* in der Sensorpackung.
- Nachdem Sie den Applikator zum Setzen und Koppeln des Sensors verwendet haben, entsorgen Sie ihn gemäß den örtlichen Richtlinien.

#### 3. Aufwärmen des Sensors 4. Ihre Sensorsitzung

Der Sensor-Aufwärm-Timer teilt Ihnen mit, ab wann Sie Messwerte und Warnungen erhalten können.

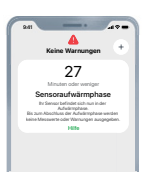

## Weitere Informationen finden Sie im *G7-Benutzerhandbuch*.

## Einrichten des Empfängers

### 1. Erste Schritte

Drücken und halten Sie die Taste **Auswählen** 3–5 Sekunden lang gedrückt, um den Empfänger einzuschalten.

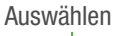

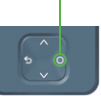

#### 3. Aufwärmen des Sensors

Der Sensor-Aufwärm-Timer teilt Ihnen mit, ab wann Sie Messwerte und Warnungen erhalten können.

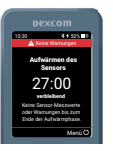

#### 2. Einrichtung

- Folgen Sie den Anweisungen auf den Bildschirmen des Empfängers, um den Empfänger einzurichten.
- Für Anweisungen zum Setzen des Sensors folgen Sie der Anleitung im Abschnitt *Setzen des Sensors* in der Sensorpackung.
- Nachdem Sie den Applikator zum Setzen und Koppeln des Sensors verwendet haben, entsorgen Sie ihn gemäß den örtlichen Richtlinien.

#### 4. Ihre Sensorsitzung

Weitere Informationen finden Sie im *G7-Benutzerhandbuch*.

### Empfängernavigation

Der Bildschirm des Empfängers teilt Ihnen mit, welche Taste Sie verwenden müssen.

• Um schneller zu scrollen, halten Sie die Taste **Scrollen** gedrückt.

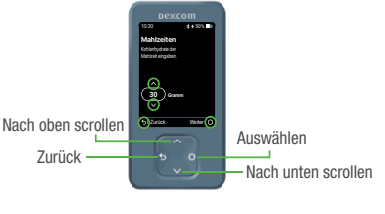

 Um zum nächsten Feld zu gelangen, verwenden Sie die Taste Auswählen.

# Dexcom

© 2022 Dexcom, Inc. Alle Rechte vorbehalten.

Durch Patente geschützt: dexcom.com/patents.

Dexcom ist eine eingetragene Marke der Dexcom, Inc. in den USA und/ oder anderen Ländern. *Bluetooth* ist eine eingetragene Marke im Besitz der Bluetooth SIG. Apple ist eine Marke der Apple Inc., die in den USA und anderen Ländern eingetragen ist. Android ist eine eingetragene Marke im Besitz der Alphabet Inc. Alle anderen Marken sind Eigentum der jeweiligen Besitzer.

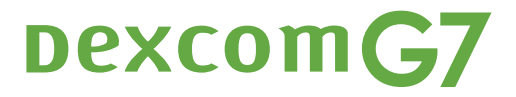

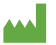

Dexcom, Inc. 6340 Sequence Drive San Diego, CA 92121 USA +1.858.200.0200 dexcom.com

Außerhalb der USA: Wenden Sie sich an Ihren Dexcom-Vertreter vor Ort.

AW00047-43 Rev 001 MT00047-43 Rev Date 2022/03 2797 EC REP MDSS GmbH Schiffgraben 41 30175 Hannover, Germany

(F